# Einrichtung / Umzug des Postfachs

Version des Dokuments: 1.0 (24.05.2021)

## Inhalt

| Einleitung                                                | 2 |
|-----------------------------------------------------------|---|
| Postfach-Migration / Umzug der Mails auf den neuen Server | 2 |
| Einrichtung des neuen Postfachs im Mailclient             | 5 |
| Mozilla Thunderbird                                       | 5 |
| Apple iPhone / Apple iPad                                 | 9 |

## Einleitung

Dieses Dokument soll Sie durch den Umzug Ihres Mail-Postfachs leiten. Der Schritt ist erforderlich, da alle Domains und Postfächer, die durch ABNW.DE gehostet werden, zu einem neuen Anbieter umziehen. Bitte downloaden Sie auch immer die aktuelle Version des Dokuments, da es zu Veränderungen kommen kann.

Sollten Sie Fragen dazu haben, dann wenden Sie sich immer an <u>support@abnw.de</u> oder rufen Sie die Webseite <u>http://support.abnw.de/</u> auf.

Bitte verwenden Sie für die Kontaktaufnahme NICHT private Adressen, da sonst die Anfragen nicht ordnungsgemäß verwaltet werden können. Ggf. wird dadurch Ihre Anfrage nicht bearbeitet. Vielen Dank für Ihr Verständnis.

## Postfach-Migration / Umzug der Mails auf den neuen Server

Damit die vorhandenen Mails auf den neuen Server umgezogen werden, müssen diese einmal übertragen (migriert) werden. Dies können Sie mit den folgenden Schritten durchführen.

#### Aufrufen des Webmail-Interface Ihres neuen Postfachs

#### https://webmail.all-inkl.com/

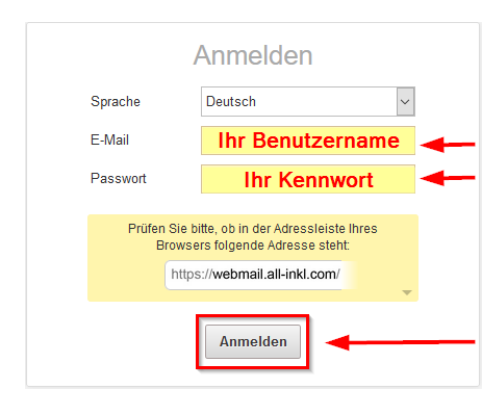

Anmeldung mit Ihren neuen Benutzerdaten

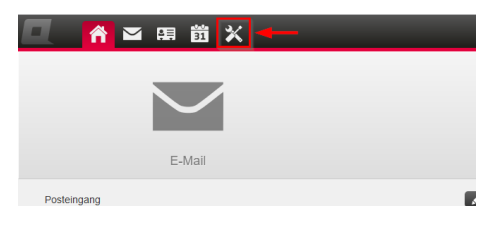

Einstellungen des Postfachs aufrufen

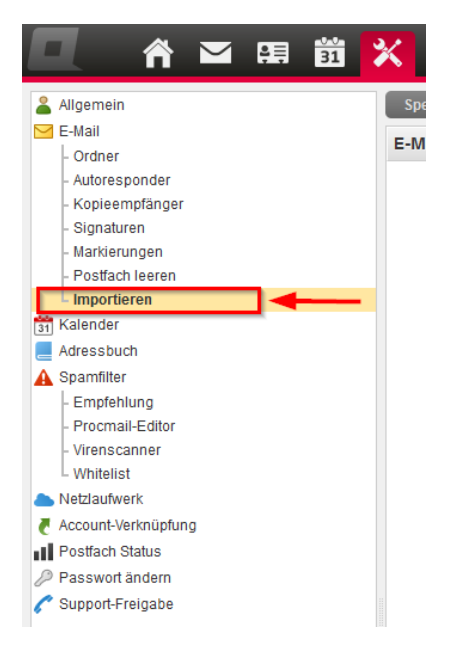

Punkt "Importieren" unter E-Mail aufrufen

| E-Mails importieren |                                     |  |  |  |
|---------------------|-------------------------------------|--|--|--|
|                     | Quellpostfach                       |  |  |  |
| Server:             | mail01.abnw.de                      |  |  |  |
| E-Mail / Login:     | Ihre Mail-Adresse                   |  |  |  |
| Passwort:           | Ihr Passwort des alten Mail-Servers |  |  |  |
| Protokoll:          | ● IMAP ○ POP3                       |  |  |  |
| SSL:                | ● An ◯ Aus                          |  |  |  |
|                     |                                     |  |  |  |
|                     | Zielpostfach                        |  |  |  |
| Zielordner:         | Wurzelverzeichnis                   |  |  |  |
| Markieren als:      | wie Original E-Mail                 |  |  |  |
|                     |                                     |  |  |  |
|                     | Import starten                      |  |  |  |

Postfach-Zugangsdaten für den alten Server angeben

- 1. Server: mail01.abnw.de
- 2. Login: Ihre Mailadresse (z.B. vorname.nachname@abnw.de)
- 3. Passwort: Ihr Kennwort auf dem alten Mailserver
- 4. "Import starten" anklicken

Bitte warten Sie nun den Import ab. Dieser kann, je nach Größe des Postfachs, zwischen 10 und 30 Minuten dauern. Sollten Sie das Kennwort nicht mehr kennen, dann melden Sie sich bei <u>http://support.abnw.de/</u> und geben Sie Bitte als Rufnummer Ihre Handy-Nummer an.

Überprüfen Sie nach dem Import der Mails, ob Ihre Mails importiert wurden.

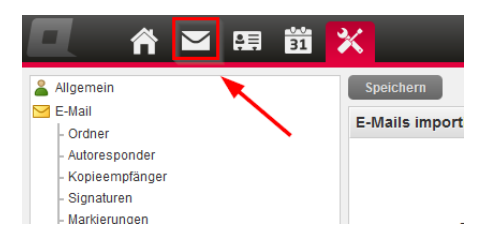

Klicke auf den Postfach-Eingang oben rechts

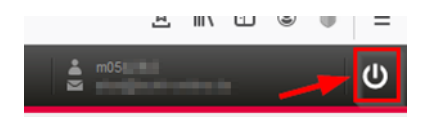

Loggen Sie sich nach der Prüfung wieder ab.

## Einrichtung des neuen Postfachs im Mailclient

Bei diesem Schritt löschen wir die Einstellungen des alten Portfachs und fügen die neuen hinzu. Sollten noch Anleitungen für Mail-Clients oder Endgeräte fehlen, dann bitte ich Sie um eine kurze Mail an support@abnw.de.

### Mozilla Thunderbird

Öffnen Sie über ≡ oben rechts oder mit ALT-X den Punkt "Extra".

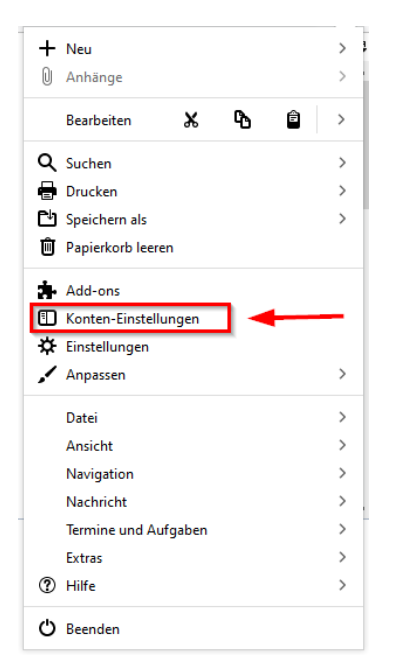

öffnen Sie die "Konten-Einstellungen"

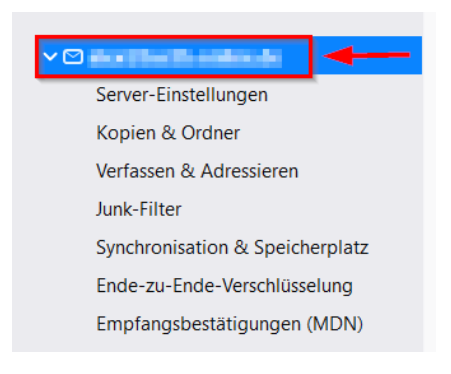

#### altes Postfach auswählen

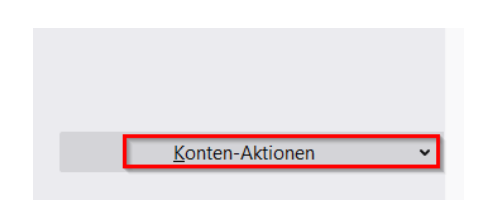

"Konten-Aktionen" öffnen

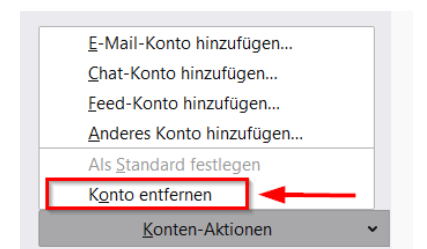

mit "Konto entfernen" das Konto im Thunderbird löschen

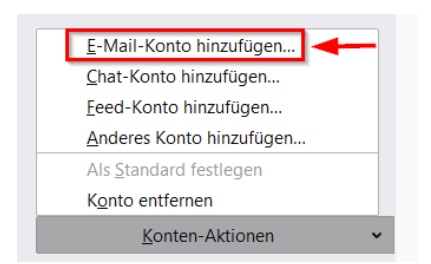

Postfach-Verbindung mit "Konto-Aktionen" und "E-Mail-Konto hinzufügen…" einrichten

| Bestehende E-Mail-Adresse einrichten                                                    |                                  |                |  |  |
|-----------------------------------------------------------------------------------------|----------------------------------|----------------|--|--|
| Bestehende E-Mail-Adresse einrichten<br>Richten Sie Ihre derzeitige E-Mail-Adresse ein. |                                  |                |  |  |
| Ihr <u>N</u> ame:                                                                       | Ihr Vorname und Nachname         | 01             |  |  |
| <u>E</u> -Mail-Adresse:                                                                 | Ihre Mail-Adresse                | 02             |  |  |
| Passwort:                                                                               | Ihr Passwort des neuen Postfachs | ø3             |  |  |
|                                                                                         | Passwort speichern 4             |                |  |  |
|                                                                                         |                                  |                |  |  |
|                                                                                         |                                  |                |  |  |
|                                                                                         |                                  |                |  |  |
|                                                                                         |                                  |                |  |  |
|                                                                                         | -                                |                |  |  |
| Manuell einrichten                                                                      | 5 prechen                        | <u>W</u> eiter |  |  |

Benutzerdaten für neuen Server hinzufügen

| Bestehende E-Mail-Adresse einrichten                                                    |                        |                        | $\times$ |
|-----------------------------------------------------------------------------------------|------------------------|------------------------|----------|
| Bestehende E-Mail-Adresse einrichten<br>Richten Sie Ihre derzeitige E-Mail-Adresse ein. |                        |                        |          |
| Ihr <u>N</u> ame:                                                                       | 10.000                 |                        | 0        |
| <u>E</u> -Mail-Adresse:                                                                 | a name a description   |                        | 0        |
| <u>P</u> asswort:                                                                       | Response               |                        | ø        |
|                                                                                         | ✓ Passwort speichern   |                        |          |
|                                                                                         |                        |                        |          |
|                                                                                         | POSTEINGANGS-SERVER:   | POSTAUSGANGS-SERVER:   | 0        |
| Protokoll:                                                                              | IMAP 🗸                 | SMTP                   |          |
| Server:                                                                                 | w01bbd8f.kasserver.com | w01bbd8f.kasserver.com | ~        |
| Port:                                                                                   | 143 🗸                  | Auto                   | ~        |
| SSL:                                                                                    | STARTTLS 🗸             | STARTTLS               | ~        |
| Authentifizierung:                                                                      | Passwort, normal 🗸 🗸   | Passwort, normal       | ~        |
| Benutzername Ihr Benutzemame Ihr Benutzemame                                            |                        |                        |          |
| Erweiterte Einstellungen                                                                |                        |                        | ngen     |
| Abbrechen                                                                               |                        | Erneu <u>t</u> testen  | tig      |

#### Servereinstellungen hinterlegen

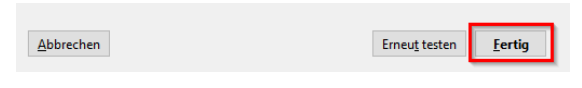

#### Mit "Fertig" bestätigen

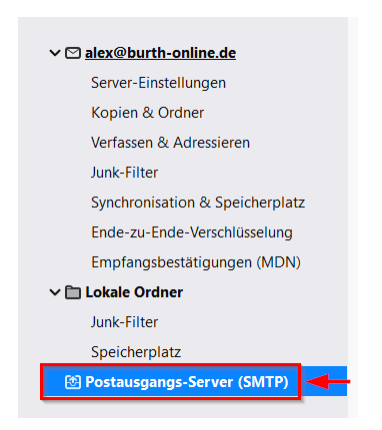

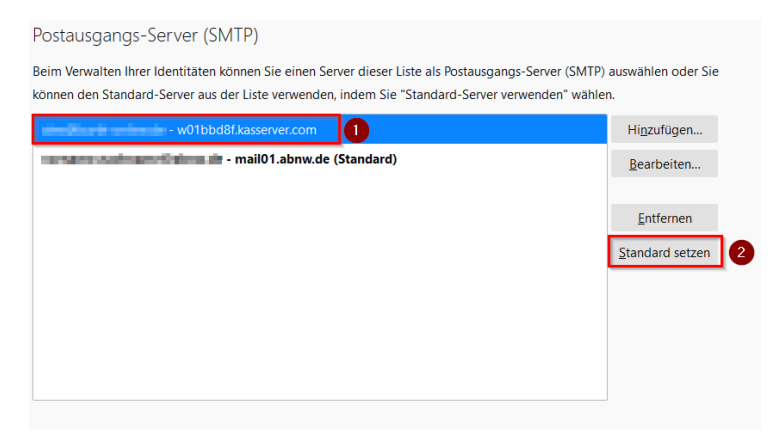

neuen SMTP-Server als Standard hinterlegen

| Postausgangs-Server (SMTP)                                                                                                    |                     |  |  |
|----------------------------------------------------------------------------------------------------|---------------------|--|--|
| Beim Verwalten Ihrer Identitäten können Sie einen Server dieser Liste als Postausgangs-Server (SMTP) auswählen oder Sie<br>können den Standard-Server aus der Liste verwenden, indem Sie "Standard-Server verwenden" wählen. |                     |  |  |
| in Such willows - w01bbd8f.kasserver.com (Standard)                                                                                                    | Hi <u>n</u> zufügen |  |  |
| mail01.abnw.de                                                                                                    | <u>B</u> earbeiten  |  |  |
|                                                                                                    |                     |  |  |
|                                                                                                    | <u>E</u> ntfernen 2 |  |  |
|                                                                                                    | Standard setzen     |  |  |
|                                                                                                    |                     |  |  |
|                                                                                                    |                     |  |  |
|                                                                                                    |                     |  |  |
|                                                                                                    |                     |  |  |

#### Alten SMTP-Server entfernen

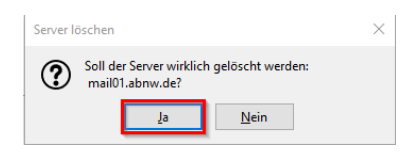

mit "ja" bestätigen

## Apple iPhone / Apple iPad

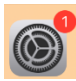

Einstellungen öffnen

| Einstellungen |                    |  |  |  |
|---------------|--------------------|--|--|--|
|               | Datenschutz        |  |  |  |
|               |                    |  |  |  |
| Å             | App Store          |  |  |  |
|               | Wallet & Apple Pay |  |  |  |
|               |                    |  |  |  |
| ?             | Passwörter         |  |  |  |
|               | Mail               |  |  |  |
|               | Kontakte           |  |  |  |
|               | Kalender           |  |  |  |
|               | Notizen            |  |  |  |
| :             | Erinnerungen       |  |  |  |
| •             | Sprachmemos        |  |  |  |

Mail Einstellungen öffnen

| Mail                                  |            |  |  |
|---------------------------------------|------------|--|--|
| MAIL ZUGRIFF ERLAUBEN                 |            |  |  |
| Siri & Suchen                         | >          |  |  |
| Mitteilungen<br>Kennzeichen           | >          |  |  |
| Accounts                              | 3 >        |  |  |
| E-MAIL-LISTE                          |            |  |  |
| Vorschau                              | 2 Zeilen > |  |  |
| An/Kopie anzeigen                     |            |  |  |
| Streichgesten                         | >          |  |  |
| NACHRICHTEN                           |            |  |  |
| Löschen bestätigen<br>Accounts öffnen |            |  |  |

| < | Mail Accounts                              |        |
|---|--------------------------------------------|--------|
|   | ACCOUNTS                                   |        |
|   | iCloud<br>Speicher & Backup, Aktien        | >      |
|   | Gmail<br>Mail, Kontakte, Kalender, Notizen | >      |
|   | Ihr ABNW-Mailaccount<br>Mail               | >      |
|   | Account hinzufügen                         | >      |
|   |                                            |        |
|   | Datenabgleich                              | Push > |

Ihre Einstellungen für den alten Mailaccount öffnen

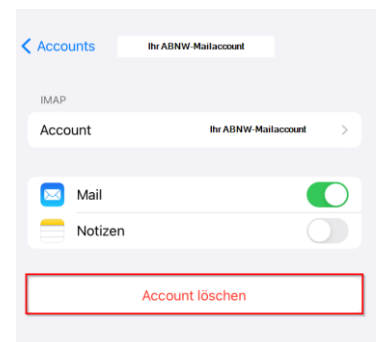

Ihren alten Mailaccount löschen

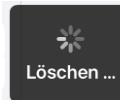

Dieser Vorgang kann, je nach Größe Ihres Postfachs, mehrere Minuten dauern.

| < Mail                 | Accounts             |        |
|------------------------|----------------------|--------|
| ACCOUNTS               |                      |        |
| iCloud<br>Speicher & B | ackup, Aktien        | >      |
| Gmail<br>Mail, Kontakt | e, Kalender, Notizen | >      |
| Account h              | inzufügen            | >      |
|                        |                      |        |
| Datenabgl              | eich                 | Push > |
|                        |                      |        |

mit "Account hinzufügen" neue Accountdaten hinzufügen

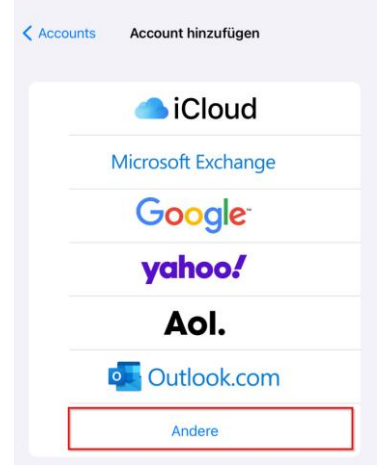

Typ "Andere" auswählen

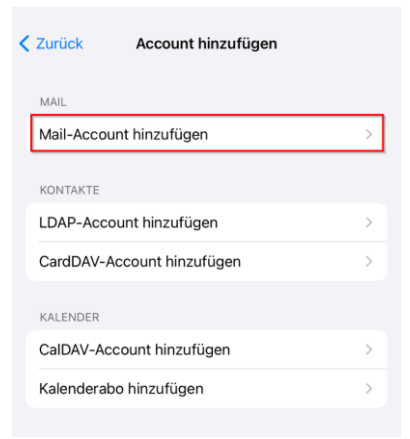

#### "Mail-Account hinzufügen" wählen

| Abbrechen                | Neuer Account                           | 5 Weiter |
|--------------------------|-----------------------------------------|----------|
| Name                     | Ihr Vor- und Nachname                   |          |
| E-Mail                   | Ihre Mail-Adresse                       |          |
| <sup>3</sup><br>Passwort | Ihr neues Kennwort                      |          |
| 4<br>Beschreibu          | ng eine von Ihnen gewählte Beschreibung |          |
|                          |                                         |          |

#### Daten eintragen und auf "Weiter" klicken

| Abbrechen | IMAP | 2<br>Sichern |
|-----------|------|--------------|
| Mail      |      |              |
| Notizen   |      |              |
|           |      |              |

"Mail" aktivieren und danach mit "Sichern" abspeichern

Es kann sein, dass danach der Empfang von Mails nicht sofort funktioniert. Sollte dies der Fall sein, dann können Sie das App "Mail" oder Ihr mobiles Apple-Endgerät zur Behebung einmal neu starten.